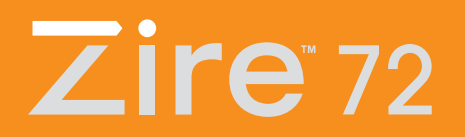

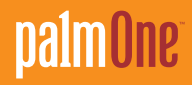

## Leia isto primeiro

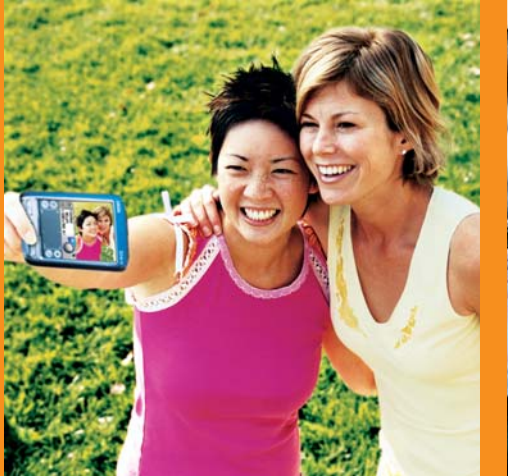

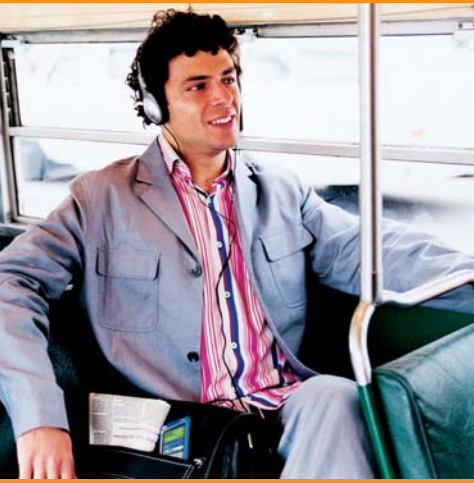

# Inicie aqui

### Você poderá fazer o seguinte com este guia:

- Carregar e configurar seu computador de mão.
- Instalar o software Palm<sup>®</sup> Desktop e outros aplicativos.
- Sincronizar o computador de mão com o de mesa.

#### Importante! Já usa um computador de mão Palm OS®?

Antes de seguir para a etapa 1, sincronize seu computador de mão atual com o de mesa para que as informações sejam atualizadas.

Para obter mais informações sobre atualização, consulte www.palmOne.com/support/intl.

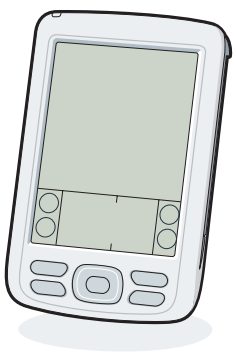

Computador de mão palmOne™ Zire™ 72

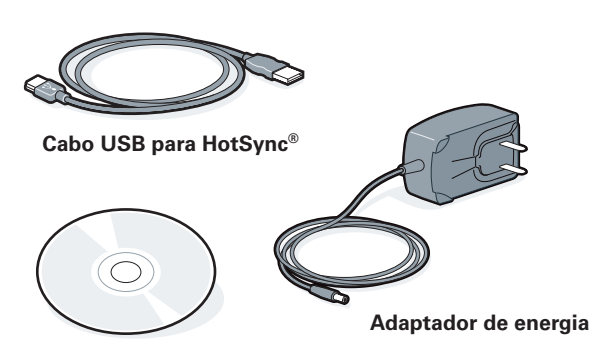

CD de instalação do software

### Conecte e carregue

 a. Conecte o adaptador de energia ao computador de mão Zire 72 e a uma tomada. Não conecte o cabo para HotSync ao computador de mão até que seja solicitado.

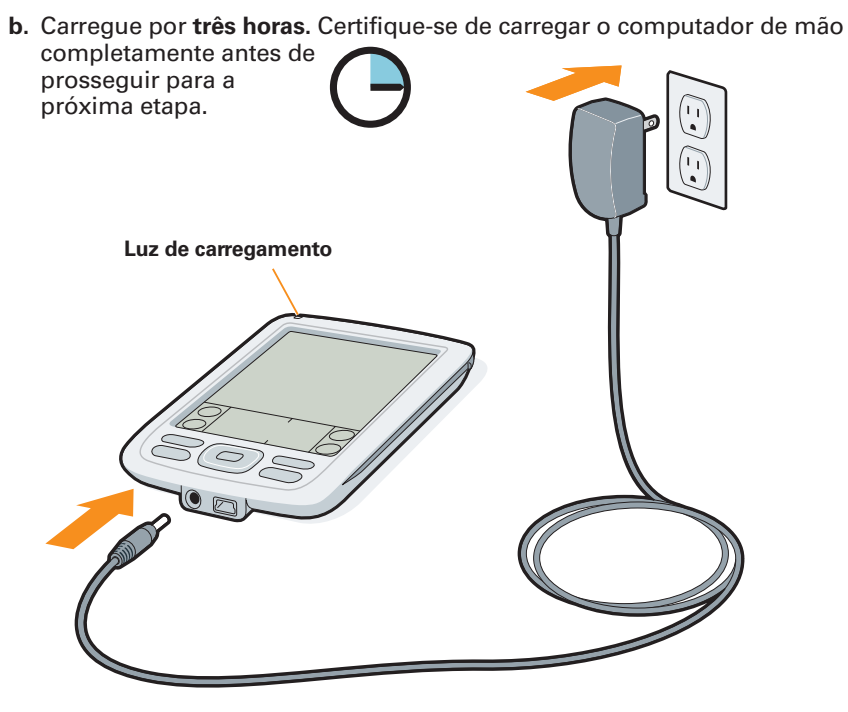

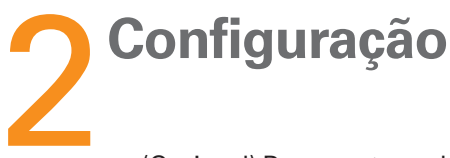

- a. (Opcional) Desconecte o adaptador de energia do computador de mão.
- b. Pressione o botão de energia.
- c. Remova o stylus.
- d. Siga as instruções na tela

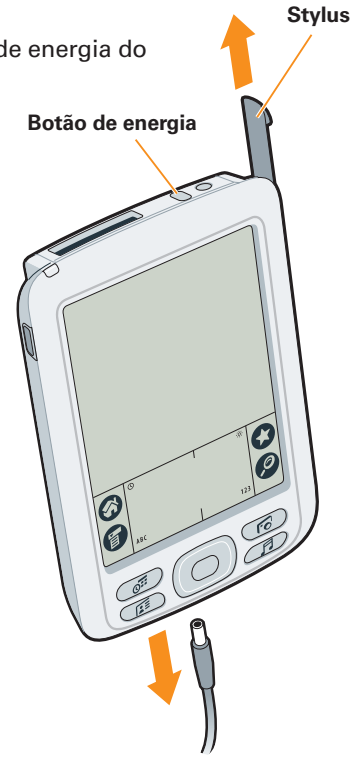

Problemas? Consulte a seção "Solução de problemas" mais adiante.

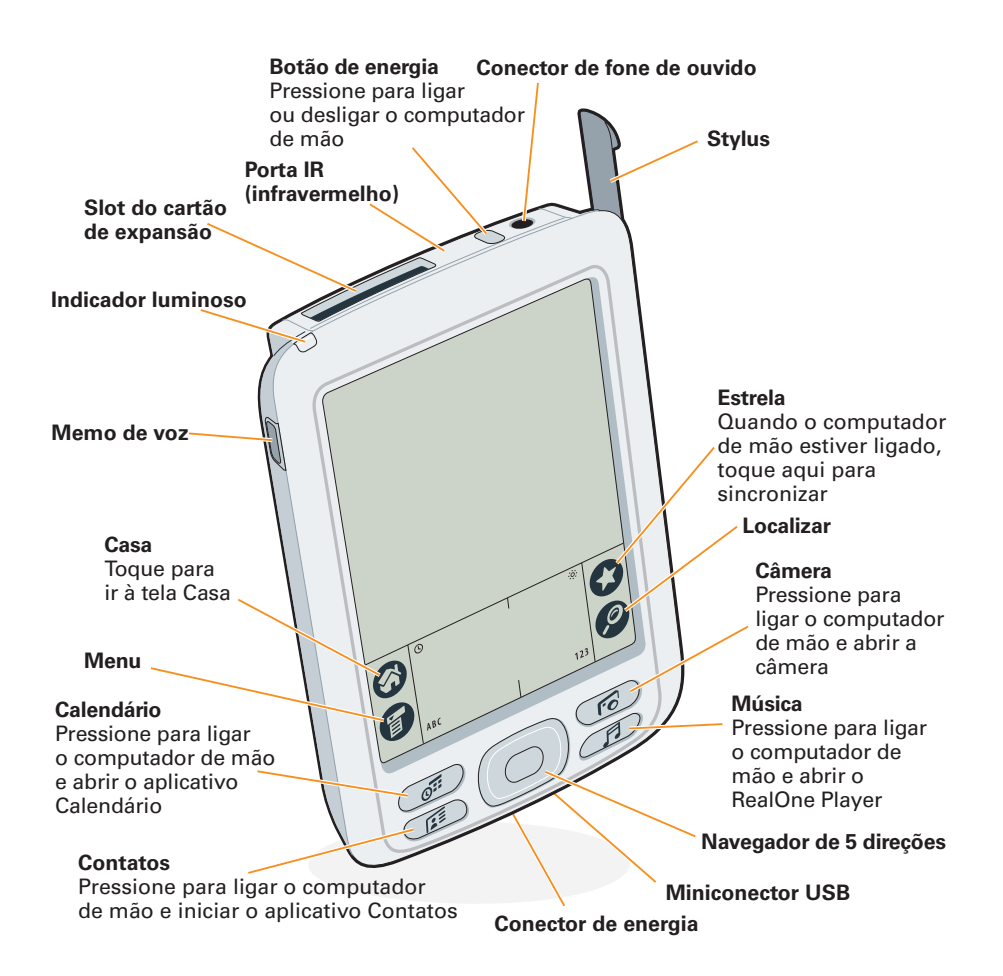

### **Barrier e conecte o computador de mão ao de mesa**

Para instalar o software Palm Desktop e outros aplicativos, insira o CD na unidade de CD do computador.

| Windows:                                                            | Мас:                                                                                                    |
|---------------------------------------------------------------------|----------------------------------------------------------------------------------------------------|
| Siga as instruções de instalação<br>exibidas na tela do computador. | Clique duas vezes no ícone do<br>CD e, em seguida, clique duas<br>vezes no ícone Instalador do<br>Palm Desktop. |
|                                                                     |                                                                                                    |

Problemas? Consulte a seção "Solução de problemas" mais adiante.

### Já usa um computador de mão Palm OS?

Deseja sincronizá-lo com o Microsoft Outlook? Selecione "Altere seu método de sincronização" no final do processo de instalação do CD. Quando solicitado durante a instalação, conecte o computador de mão ao de mesa.

- a. Conecte o cabo para HotSync a uma porta USB do computador de mesa.
- b. Conecte esse cabo ao computador de mão.

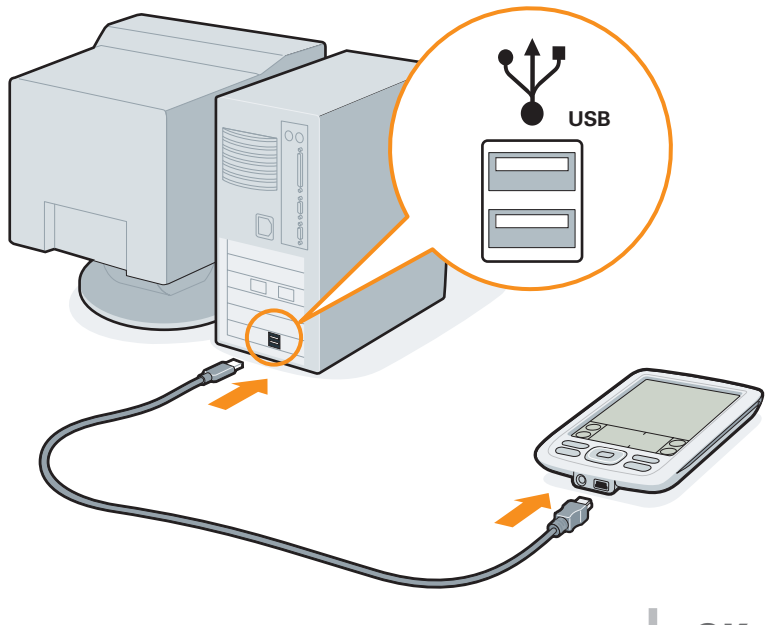

## Saiba mais

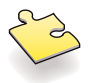

#### Aprenda o básico

- Inicie com um tour. Se já não tiver feito isso, acompanhe o o tutorial
  a no computador de mão e pratique a escrita Graffiti® 2.
- Faça o tutorial interativo no CD. Aprenda a criar compromissos, configurar as funções de multimídia do computador de mão, sincronizar informações e muito mais.

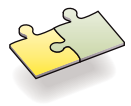

#### Obtenha mais detalhes

- Aprenda mais com a Introdução. Este guia lhe oferece informações passo-a-passo, dicas e mais detalhes encontrados na Web. Abra o software Palm Desktop no computador de mesa. Clique no menu Ajuda e selecione Introdução.
- Mantenha a Introdução sempre à mão. Vá para a seção Software adicional no CD e siga as instruções para transferir o guia para o computador de mão.

#### Domine seu computador de mão

 Explore o Guia do Usuário. Este guia tem tudo o que a Introdução oferece e mais: todas as etapas, todos os detalhes, todas as dicas.Vá direto a <u>www.palmOne.com/zire72-manual p</u>.

#### Aumente seus conhecimentos

- Visite o website da palmOne<sup>™</sup>. Para obter dicas, software, acessórios importantes e muito mais, visite <u>www.palmOne.com/intl</u>.
  - Encontre respostas para suas perguntas. Se você não puder resolver o seu problema com a Introdução ou o Guia do Usuário, consulte www.palmOne.com/support/intl.

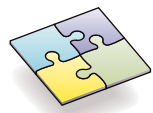

### Solução de problemas

#### Informações de suporte também estão disponíveis em www.palmOne.com/support/intl.

#### Seu computador de mão não liga ou não responde quando você toca nele

- 1. Tente ligá-lo pressionando um dos botões de aplicativos no painel dianteiro.
- Execute uma reinicialização a quente: use o stylus para pressionar levemente o botão de reinicialização dentro da abertura na parte de trás do computador de mão.
- 3. Certifique-se de que o adaptador de energia está conectado firmemente ao computador de mão e a uma tomada elétrica operante. Carregue o equipamento por mais três horas.

#### O instalador do Palm Desktop não é iniciado quando você coloca o CD na unidade

#### Windows:

- 1. Clique no botão Iniciar e selecione Executar.
- 2. Clique em Procurar para localizar a unidade que contém o CD do software Palm Desktop.
- 3. Clique duas vezes em autorun.exe no CD.

#### Mac:

- 1. Clique duas vezes no ícone de CD no computador Mac.
- 2. Clique duas vezes no ícone do instalador do Palm Desktop.

#### A sincronização não é iniciada

Certifique-se de que o cabo HotSync está conectado ao computador de mão e a uma porta USB operante do seu computador de mesa. Siga estas etapas para verificar tanto o computador de mesa quanto o de mão:

#### Verifique o computador de mesa:

#### Windows:

1. Certifique-se de que o ícone HotSync aparece no grupo de ícones da parte inferior direita da tela.

#### Ícone HotSync

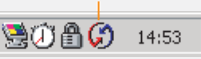

Se não estiver:

- a. Desconecte e, em seguida, reconecte o cabo HotSync.
- **b.** Selecione Palm Desktop e, em seguida, selecione Gerenciador de HotSync.
- 2. Verifique o tipo de conexão:
  - a. Desconecte e, em seguida, reconecte o cabo HotSync.
  - b. Certifique-se de que existe uma marca de seleção ao lado de USB local. Se não, clique em USB local.

#### Mac:

- 1. Certifique-se de que o Gerenciador de HotSync está ativado:
  - a. Clique duas vezes no ícone Gerenciador de HotSync da pasta palmOne.
  - b. Na guia Controles de HotSync, clique em Ativado.
- 2. Certifique-se de que a conexão USB está funcionando:
  - a. Desconecte e, em seguida, reconecte o cabo HotSync.
  - b. Reinicie o computador.

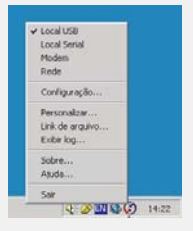

#### Verifique o computador de mão:

Certifique-se de que o computador de mão está ligado e tente o seguinte:

- 1. Toque em Casa 🚱 e, em seguida, em HotSync 🗊™ na lista de aplicativos.
- 2. No aplicativo HotSync, certifique-se de que:
  - -Local está realçado. Se não estiver, toque em Local

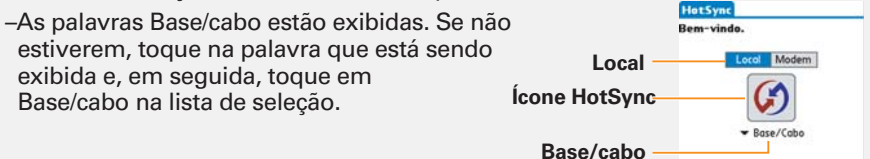

Log Ajudo

3. Para iniciar a sincronização, toque no ícone HotSync no meio da tela.

#### Já usa um computador de mão Palm OS?

Você carregou aplicativos de terceiros em seu computador de mão Palm OS anterior? Terá de atualizá-los se não forem compatíveis com seu novo computador de mão. Se algum dos seguintes sintomas ocorrer em seu novo computador de mão após a sincronização, remova esses aplicativos e entre em contato com o fornecedor para obter versões atualizadas: o computador de mão congela ou se reinicia quando você abre um aplicativo; desempenho lento; exibição de tela anormal; dificuldades na utilização das funções do computador de mão; qualidade de som irregular.

#### palmOne, Inc. 400 N. McCarthy Blvd. Milpitas, CA 95035, U.S.A.

#### Copyright

© 2003 palmOne, Inc. Todos os direitos reservados.

palmOne, o logotipo palmOne, Zire, o logotipo Zire e o "Z" (estilizado) estão entre as marcas comerciais ou registradas pertencentes ou licenciadas exclusivamente à palmOne, Inc. ou a suas subsidiárias. Palm OS, o logotipo Palm, Graffiti, HotSync, Palm, o logotipo Palm Powered e o logotipo HotSync são marcas comerciais pertencentes ou licenciadas exclusivamente à PalmSource, Inc. Todos os outros nomes de marcas e produtos são ou podem ser marcas comerciais de seus respectivos proprietários e podem ser usados para identificar seus produtos ou serviços.

#### Isenção e limitação de responsabilidade

A palmOne, Inc. não assume responsabilidade por quaisquer danos ou perdas resultantes do uso deste guia. A palmOne, Inc. não assume responsabilidade por quaisquer perdas ou reivindicações de terceiros que possam surgir em virtude do uso deste software. A palmOne, Inc. não assume responsabilidade por quaisquer danos ou perdas causados por exclusão de dados resultante de mau funcionamento, bateria fraca ou reparos. Certifique-se de fazer cópias backup de todos os dados importantes em outra mídia para evitar perda de dados.

#### IMPORTANTE

Leia o Contrato de Licença de Software do Usuário Final fornecido com este produto antes de utilizar os programas de software que o acompanham. Ao utilizar qualquer parte do software, você estará indicando que aceita os termos do Contrato de Licença de Software do Usuário Final.

#### Download de software disponível

O software Palm® Desktop está disponível em CD. Consulte www.palmOne.com/support/intl para obter atualizações e novas versões do software.

#### Informações de conformidade com órgãos reguladores

As informações sobre normas e conformidade do produto podem ser encontradas no *Guia do Usuário* em. www.palmOne.com/zire72-manual\_p.

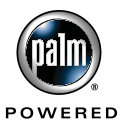